## IDS001 Portable Scanner Instruction

## Content

| 1. Setting             | 错误! | 未定义书签。 |
|------------------------|-----|--------|
| 2. Begin Your Scanning |     |        |
| 3. OCR                 |     | 4      |
| 4. Trouble Shooter     |     | 4      |

## 1. Setting

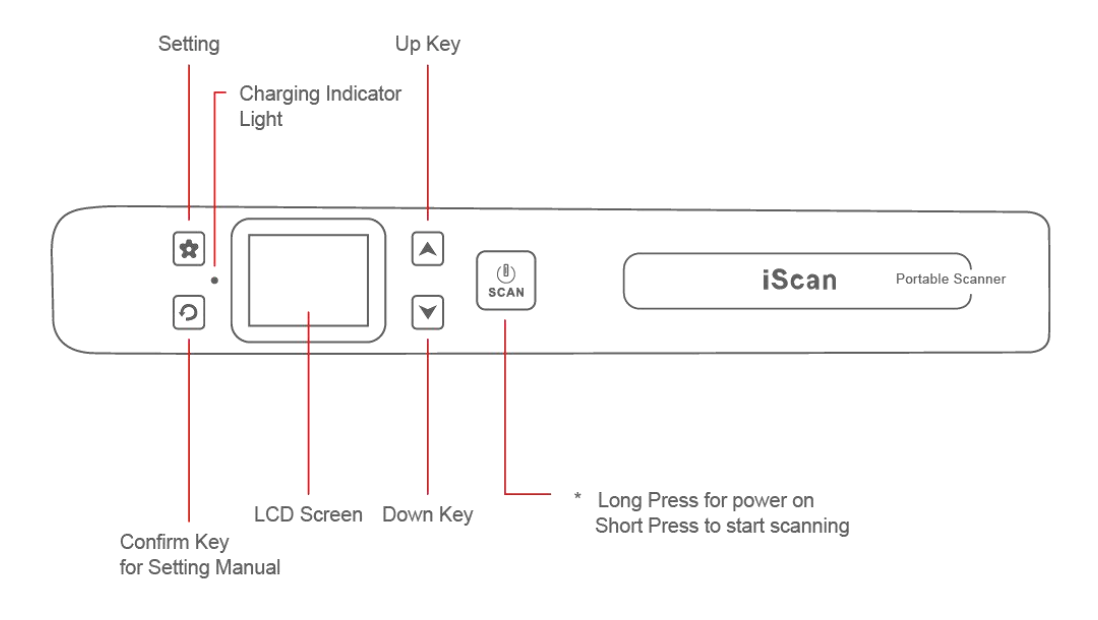

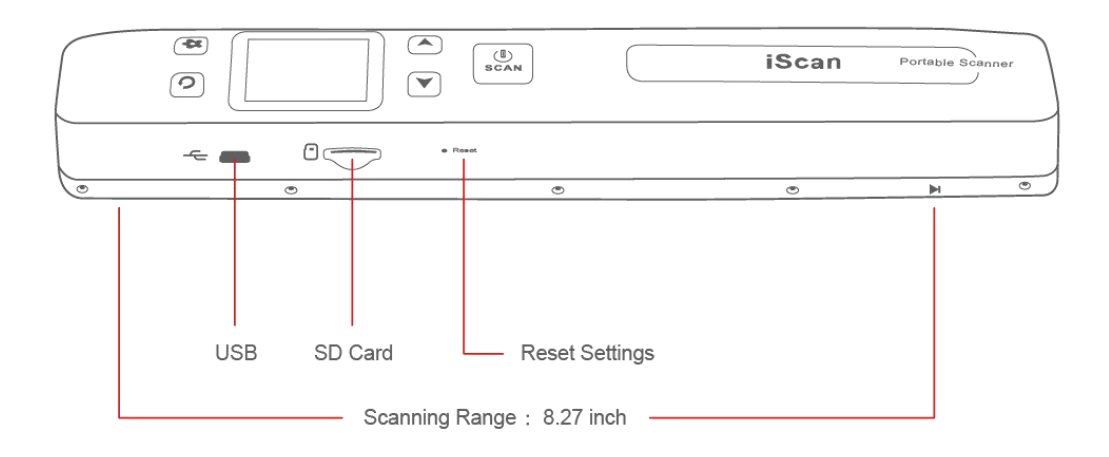

# About Setting

| Setting   | Option                                               | Function                                       |
|-----------|------------------------------------------------------|------------------------------------------------|
| DPI       | LOW-300DPI                                           | The higher DPI is, the clearer your scans      |
|           | HIGH-600DPI                                          | would be                                       |
|           | FINE-1050DPI                                         |                                                |
| Color     | Color                                                | Your scans would be created in color or black  |
|           | Mono                                                 | and white                                      |
| WiFiLink  | Built-in WIFI                                        | After choosing this function, the scanner will |
|           |                                                      | go into WIFI status. You have access to        |
|           |                                                      | connect your device to the WIFI to get scans   |
| JPG/PDF   | JPG/PDF                                              | Format of the scans                            |
| Format    | Format Memory Card                                   | Delete all the scans in memory card. Ideal for |
|           |                                                      | use when you finish updating the scans to      |
|           |                                                      | your device                                    |
| Date/Time | Year/Month/Day/Hour/Min                              | After setting time of the machine, every time  |
|           |                                                      | you finish your scan, time of scanning file    |
|           |                                                      | would follow the machine                       |
| Language  | English/French/German/Spanish/Italy/Chinese/Japanese | Language setting                               |

## **\*Operate setting menu**

| \$       | Playback       | Up   |
|----------|----------------|------|
| <b>り</b> | Choose/Confirm | Down |

## 2. Begin Your Scanning

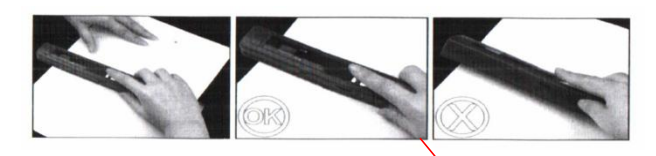

- 1. Make sure your scanner is full charged
- 2. Long press for power on
- 3. Set the DPI and format for your scan
- 4. Put your target(document/photo/receipt/book) on the flat desk
- 5. Short press on the 'scan' to begin scanning

6. Slide the scanner through your target, ensure the LCD screen not displaying '!' (exclamation mark). '!'

means scan too fast.

- 7. Press 'scan' to finish scanning.
- 8. (Optional) press to preview your scans, one more press to magnify the scans. Press to delete

the scan. Press **Constant** to skim the scans.

9. Connect the scanner to your device(Phone or Laptop) in USB Connection/Built-in WIFI. In USB, just plug and

get your scans. In WIFI, press and choose 'WiFiLink' and wait until the screen show WIFI. Finally connect your device to the built-in WIFI named Scanner. Open the browser and enter URL: 192.168.10.1 with following information;

User Name:admin

Password: admin

10. Finally get your scans.

## Instruction video about setting WIFI

http://bit.ly/IDS002-video

#### **Tips for scanning**

1. Scanning range is 8.27 inch. Available to scan horizontally or vertically when you scan book, according to the size of book.

2. Scanning in horizontal way would be easier than scanning in vertical way. If you can't scan steadily, we suggest you try this way.

3. Don't scan too slow/quick. Don't need to scan in uniform speed. The exclamatory mark '!' (error) would show if scan too fast. The scanner would stop scanning if scan too slow. **\*Just scan in a not fast and slow speed, no** 

#### need for uniform speed.

4. Don't press the scanner during scanning. Many novices would try to press the scanner to scan steadily. Use the roller skillfully.

![](_page_3_Picture_6.jpeg)

## 3. OCR

With help of OCR, available for you to organize and create searchable multi-page PDFs, or transfer files into word/excel format

\*OCR CD is included in the package If you don't have a optical driver, you can download our OCR software via this link:http://bit.ly/ABBYY-FineReader , and for your free use, please DON'T update it during installation.)

If you meet any problem about OCR or need help of setting please contact us with this e-mail: <u>MUNBYN@outlook.com</u> or Skype: live:munbyn

## 4. Trouble Shooter

| Situation                                | Reason                                | Solution                                  |
|------------------------------------------|---------------------------------------|-------------------------------------------|
| Your scans come out very dark,           | 1. The scanner has met a strong light | 1.Clean the scan head with cleaning cloth |
| unclear.                                 | 2.Too much time use                   | 2. extensive calibration process          |
|                                          | 3. The scanner has been crashed       |                                           |
| The scanner keep red light on            | 1. Scan head becomes sensitive        | 1.Clean the scan head with cleaning cloth |
| always (not reason for scanning too      | 2. Scan head has met strong light     | 2. extensive calibration process          |
| fast)                                    | 3. The scanner went into the          |                                           |
|                                          | extensive calibration process by      |                                           |
|                                          | accident                              |                                           |
| Batteries don't last beyond a week       | 1. Wrong type of battery              | 1.Please use 2A batteries with following  |
|                                          |                                       | brand: Duracell or Energizer              |
| The scanner doesn't scan anything        | 1. The built-in Led light becomes     | 1.Clean the scan head with cleaning cloth |
| or scan effectively                      | sensitive                             | 2. extensive calibration process          |
| No access to transfer picture with Win10 | 1.Compatibility                       | 1.Try to format the SD card               |
| system                                   |                                       | 2.Remove the driver on device manager     |
|                                          |                                       | 3.Re-plug the USB cable                   |

## **Extensive Calibration Process (Instruction Video Link:**

### http://bit.ly/IDS002-calibration)

- 1. clean scanning glass with included clean cloth
- 2. put the scanner in a white paper
- 3. Turn on the scanner

![](_page_4_Picture_7.jpeg)

4. keep pressing the , then short press "Scan" to start calibration process, then don't do anything and wait for the 'scroll scanner' show on the screen.

- 5. Scroll the scanner until the scanner shut down.
- 6. Finish ECP.

# \*The Extensive Calibration Process can deal with 90% scanning problem. If you have no idea of what's wrong with your scanner, just try the ECP.

Any problem, please contact us with this e-mail: <u>MUNBYN@outlook.com</u> or Skype: live:munbyn